## Grundlegende Stiftfunktionen

2025/08/17 12:38

Das Stiftemenu erreichen Sie entweder über eine Schaltfläche in der Software, oder indem Sie einfach einen Stift aus der Ablage nehmen.

| Unbenannt - SMART Notebook |      |            |        |          |       |     |            |       |      |         |       |                 |          | _ | $\times$ |  |  |               |  |
|----------------------------|------|------------|--------|----------|-------|-----|------------|-------|------|---------|-------|-----------------|----------|---|----------|--|--|---------------|--|
| D                          | atei | Bearbeiten | Ans    | sicht    | Einfü | gen | Format     | Werkz | euge | Add-Ons | Konto | Hilfe           |          |   |          |  |  |               |  |
|                            | ÷    | +          | ታ<br>ቤ | <b>€</b> | 2<br> | ×   | III.<br>AI | ٩     |      | *       | 4     | <b>►</b><br>û†ê | <b>•</b> | • | \$<br>•  |  |  | <b>☆</b><br>‡ |  |
| ſ                          | D    | — Grou     | p1     |          | •     |     |            |       |      |         |       |                 |          |   |          |  |  |               |  |
|                            |      | 1          |        | T        | ¢     |     |            |       |      |         |       |                 |          |   |          |  |  |               |  |
| •                          | ↔    |            |        |          |       |     |            |       |      |         |       |                 |          |   |          |  |  |               |  |
| 4                          | +    |            |        |          |       |     |            |       |      |         |       |                 |          |   |          |  |  |               |  |
| 2                          | 5    |            |        |          |       |     |            |       |      |         |       |                 |          |   |          |  |  |               |  |
|                            | 3    | Automati   | sch au | sblend   | len   |     |            |       |      |         |       |                 |          |   |          |  |  |               |  |

In beiden Fällen öffnen sich weitere Schaltflächen.

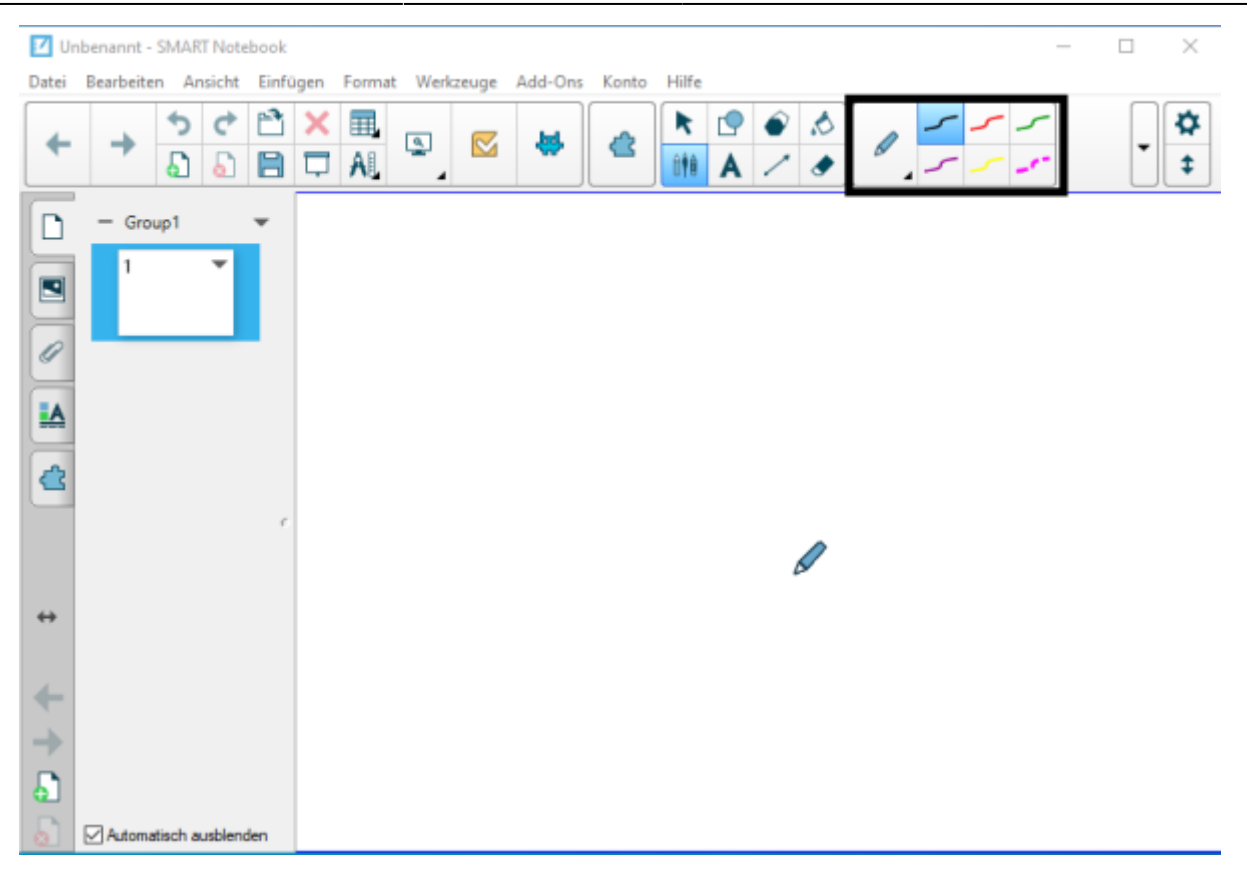

Mit diesen können Sie Farbe, Linienstil und Stiftdicke auswählen.

## Aufgabe

1. Experimentieren Sie mit Farbe, Dicke und Linienstil. Nutzen Sie dafür sowohl die Stifte in der Ablage als auch die Schaltflächen in der Software.

## Tipp

Bei der Stiftablage gilt: **Die letzte Funktion gewinnt**. Nehmen Sie etwa zusätzlich zum Stift den Schwamm aus der Ablage, so ist die Funktion "Wischen" ausgewählt. Nehmen Sie erst den roten und dann den grünen Stift in die Hand, schreiben beide Stifte danach grün.

From: https://wiki.mzclp.de/ - Fortbildungswiki des Medienzentrums Cloppenburg

Permanent link: https://wiki.mzclp.de/doku.php?id=whiteboard:grundfunktionen

Last update: 2019/11/03 13:27

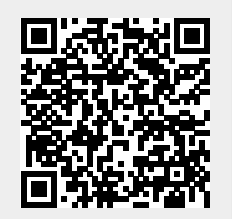